提示:

- 2.1节:设置运动方向
- 2.2 节:设置轴1圈脉冲数
- 3 节:设置限位开关对应的引脚和极性
- 1 基本工作
- 1.1 连接驱动器,打开松下调试软件,如下图。

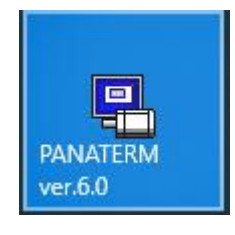

1.2 根据下图图中提示操作。

|      | ERM                                       |                                     |                                                |                   |                                               |               | - 🗆 X      |
|------|-------------------------------------------|-------------------------------------|------------------------------------------------|-------------------|-----------------------------------------------|---------------|------------|
| 文件 F | 显示 D 窗口 N                                 | W 工具 T 昇                            | ВЛ Н                                           |                   |                                               |               |            |
| 5154 | 动器通信 📔                                    | 参数 🛄                                | 监视器 📰 警报                                       | 「 「 」 増益调整        | <b>上</b> 一一一一一一一一一一一一一一一一一一一一一一一一一一一一一一一一一一一一 | : 🧱 试运行 🎫 适合增 | 益 │ 其他 • │ |
|      | 🔒 选择与驱动器通                                 | 信                                   |                                                |                   |                                               |               | ×          |
|      | 一选择与驱动器训                                  | 通信 ————                             |                                                |                   |                                               |               |            |
|      | ☞ 与驱动器通                                   | 信                                   |                                                |                   |                                               |               |            |
|      | 选择通过1                                     | JSB与驱动器连打                           | 妾                                              |                   |                                               | +"0/"         | 取消         |
|      | <ul> <li>C 与驱动器道</li> <li>选择通过</li> </ul> | 恿信(通过₩LAN)<br>WLAN与驱动器诲             | 接                                              |                   | 1月1                                           |               |            |
|      | ☞ 系列自                                     | 动判断                                 |                                                |                   |                                               |               | 确认         |
|      | 制造年月5<br>MINAS-A5<br>点击[OK]:              | ち2015年3月(序<br>3系列,请选择[<br>違后,选择MINA | :列号1503****)之<br>系列自动判断]为ラ<br>S-A5B(-March2015 | ご前的<br>E效,<br>5)。 |                                               |               | 更新         |
|      | 驱动器<br>系列名                                | 驱动器<br>  眼称                         | 驱动器<br>型号                                      | 驱动器<br>  生产序号     | 电机<br>  型号                                    | 电机<br>  生产序号  |            |
|      | MINAS-A6B                                 | NoName                              | MADLNO5BE                                      | 19120917          | MSMF012L1U                                    | 2M 19124452   |            |
|      |                                           |                                     |                                                |                   | 1                                             |               |            |
|      |                                           |                                     |                                                | 驱动器               | 和电机的                                          | 信息            |            |
|      | ' ○ 不与驱动器<br>不与驱动器                        | }通信<br>器通信,仅在电                      | 脑上进行制作参数:                                      | 文件等操作             |                                               |               |            |
|      |                                           |                                     |                                                |                   |                                               |               |            |

## 2 更改参数

2.1 更改运动方向

2.1.1 找到"显示 D"→"对象编辑器 O",选中并打开。

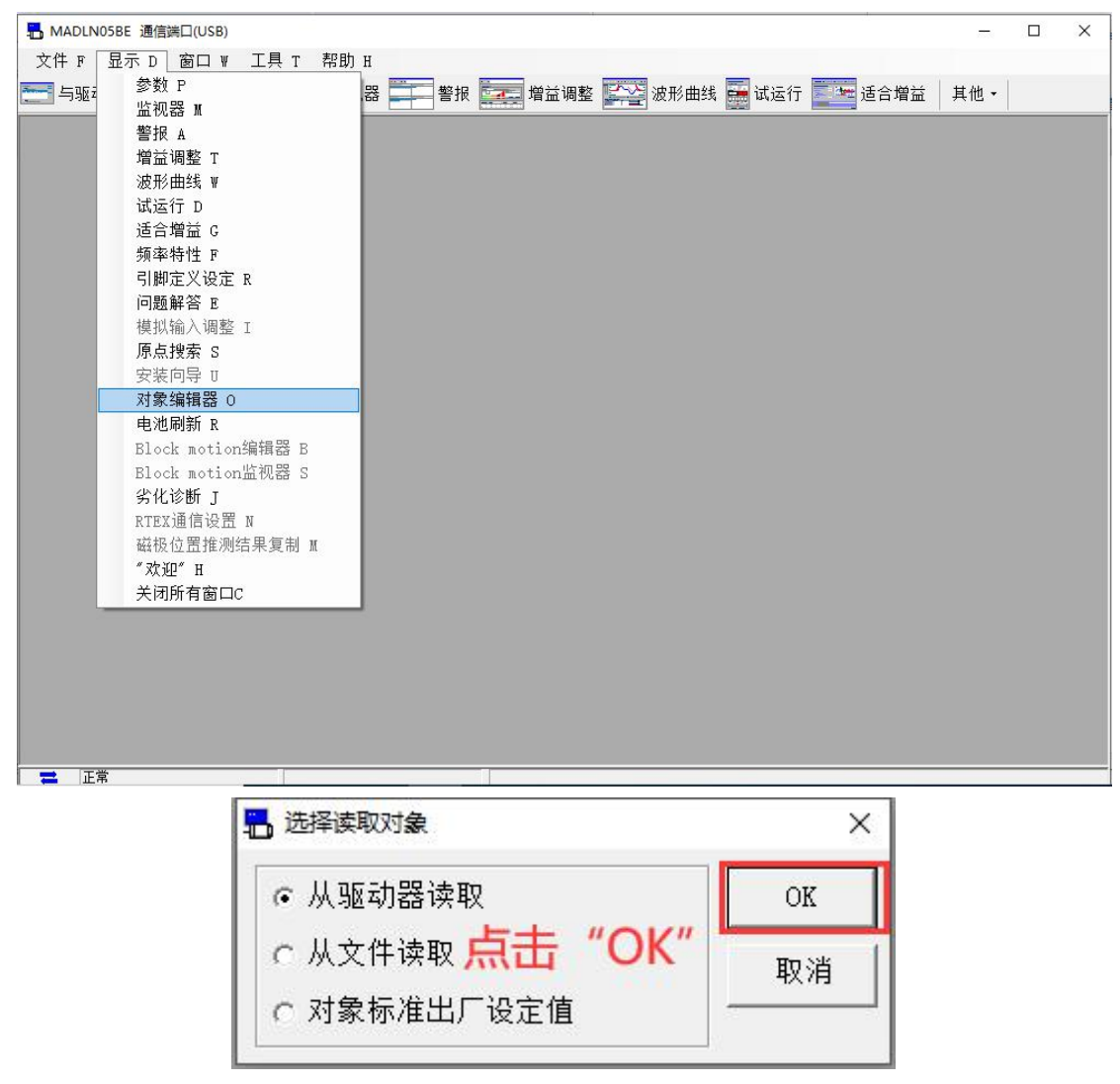

## 2.1.2 根据下图图中提示操作。

| F 编辑 E                        | 显力   | 市 D 窗                                                                                                    | ∃□ ₩         | 工具 T 帮助 H               |      |       |                         |               |           |
|-------------------------------|------|----------------------------------------------------------------------------------------------------|--------------|-------------------------|------|-------|-------------------------|---------------|-----------|
| 与驱动器通信                        |      | <b></b> 参数                                                                                                    | 1            | 📲 监视器 📰 警报 🔜            | 增益调  | 整 🏠   | 🚰 波形曲线 🚟 试运行 🌅 🐂        | 适合增益 其他       | •         |
| 象编辑器(从驱动)                     | 器中读  | 取的值)                                                                                                    |              | 6                       |      |       | 8 这用可以                  | 再改进制息示        |           |
| D                             | F    | fl.                                                                                                    | f.           |                         |      |       | 「「「「」」                  | 至12111月1111   |           |
| 又 保存 📝                        | 主释   | 接收                                                                                                    | 传送           | 比较 EEP 退出               | 画面   |       | Disp Select Dec 🔄       | 6             |           |
| erCAT通信状态                     | ( ES | 3M)为In                                                                                                    | nit以外        | (正在建立通信)时,设定            | 值无法变 | 更且不能  | 能传送至驱动器。                |               |           |
| )入后按Enter                     | 建或者  | 新点田 <i< td=""><td><b>殳</b>定值3</td><td>愛更&gt;即可变更。</td><td></td><td></td><td></td><td></td><td>设定值变现</td></i<> | <b>殳</b> 定值3 | 愛更>即可变更。                |      |       |                         |               | 设定值变现     |
| INAS-A5B/A5BI                 | .系列  | , 3000ł                                                                                                    | n以外的         | ]对象值,必须写入EEPROM后        | 重启控制 | 則电源才  | 能变更。                    | <b>∨</b>      |           |
|                               | r.   |                                                                                                    |              |                         |      |       |                         |               |           |
| ose TreeView                  |      | PDS                                                                                                    | 5 Condi      | tion Switch on disabled | l    | 1     | ESM Condition INIT      |               |           |
| -1A00h ^                      |      | Hain                                                                                                    | Carla        |                         | Data | 1     | 1                       |               |           |
| _1C00h                        |      | Index                                                                                                    | Index        | Object Name             | Type | Attri | Min - Max               | Setting Value | Units     |
| 🖻 3000h                       | F    | 607Bh                                                                                                    | 00h          | Highest sub-index s     | 118  | RO    | 2                       | 2             |           |
| 3000h                         |      | 607Bh                                                                                                    | 01h          | Min position range      | 132  | RW    | -2147483648- 2147483647 | -2147483648   | 指令单位      |
| - 3100h                       | F    | 607Bh                                                                                                    | 02h          | Max position range      | 132  | RW    | -2147483648- 2147483647 | 2147483647    | 指令单位      |
| - 3300h                       |      | 607Ch                                                                                                    | 00h          | Home offset             | 132  | RW    | -2147483648- 2147483647 | 33            | 指令单位      |
| -3400h                        |      | 607Dh                                                                                                    | 00h          | Number of entries       | U8   | RO    | 2                       | 2             |           |
| -3500h                        |      | 607Dh                                                                                                    | 01h          | Min position limit      | 132  | RW    | -2147483648- 2147483647 | 0             | 指令单位      |
| -3600h                        |      | 2)7Dh                                                                                                    | 02h          | Max position limit      | 132  | RW    | -2147483648- 2147483647 | <b>4</b> 0    | 指令单位      |
| -3700h                        |      | 607Eh                                                                                                    | 00h          | Polarity                | I16  | RW    | 0- 255                  | 244           |           |
| - 3900h                       | Г    | 607Fh                                                                                                    | 00h          | Max profile velocity    | U32  | RW    | 0- 4294967295           | 838860800     | 指令单位.     |
| ∋ 4000h                       |      | 6080h                                                                                                    | 00h          | Max motor speed         | U32  | RW    | 0- 4294967295           | 日口情かの         | ETTO/     |
| -4300h                        | Г    | 6081h                                                                                                    | 00h          | Profile velocity        | U32  | RW    | 0- 4294967295           |               | 指令单位      |
| - 4D00h                       | Г    | 6082h                                                                                                    | 00h          | End velocity            | U32  | RW    | 0- 4294967295           | 0             | 指令单位      |
| 10001                         |      | 6083h                                                                                                    | 00h          | Profile acceleration    | U32  | RW    | 0- 4294967295           | 1000000       | 指令单位      |
| 4F00h                         |      | 6084h                                                                                                    | 00h          | Profile deceleration    | U32  | RW    | 0- 4294967295           | 1000000       | 指令单位.     |
| 4F00h<br>6000h                | per- |                                                                                                    |              |                         |      | DW    | 0- 4204047205           | 1000000       | 指金单位      |
| 4F00h<br>-6000h<br>Extraction | F    | 6085h                                                                                                    | 00h          | Quick stop decelera     | 032  | KW    | 0- 4294907293           | 1000000       | 1日 ~ 千 匹. |

2.1.3 根据下图图中提示操作。

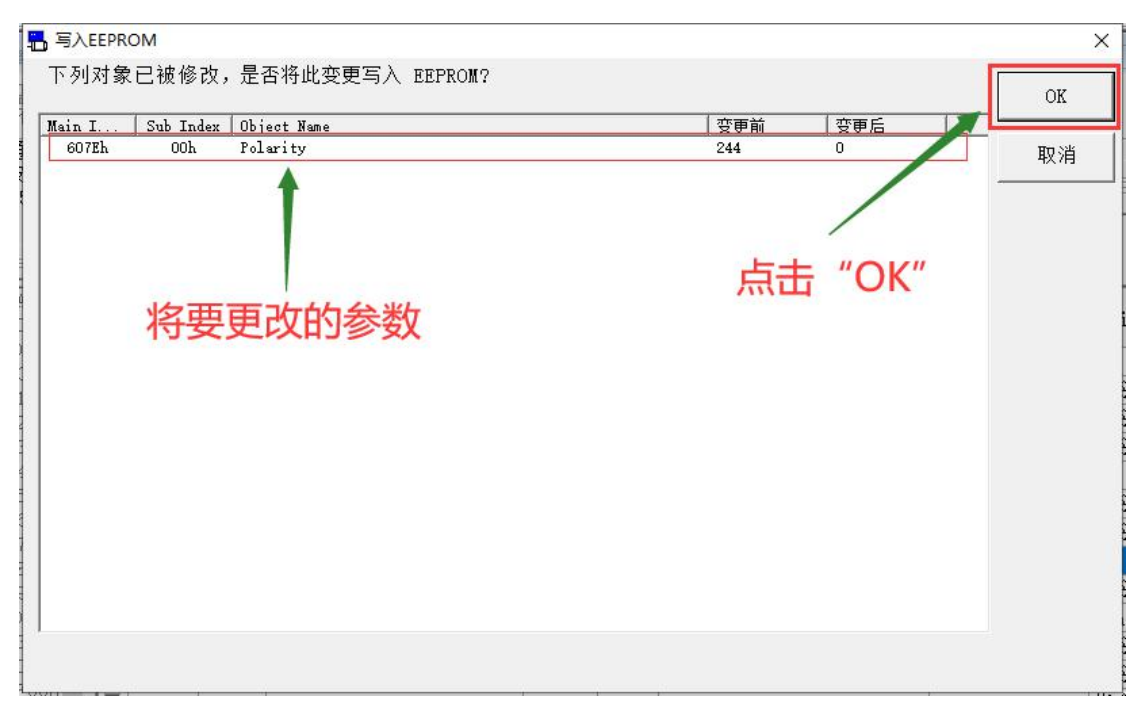

2.2.1 根据下图图中的序号顺序完成操作,注意:在保证 6091h-01h、6091h-02h 和 6092h-02h 三者都等于 1 的情况下,将自己想设置轴的一圈脉冲数填入 6092h-01h 子索引中。

|                        | LN05BE 通信                          | 第日(し                 | JSB)                       |                       |                         | <b>*</b> 2.04               |                 |                 |              |                 |      |            |              | 8        | <u></u> |            | ×        |
|------------------------|------------------------------------|----------------------|----------------------------|-----------------------|-------------------------|-----------------------------|-----------------|-----------------|--------------|-----------------|------|------------|--------------|----------|---------|------------|----------|
| 又17 F                  | ` 3扁镇 E                            | 显7                   | гD @                       | ыцж                   | 上具 T                    | 帮助H                         | -               | _               |              | _               | _    |            | -            |          |         |            |          |
| <b>三</b> 与别            | 國动器通信                              |                      | 参数                         | 2                     | 监视器                     |                             | 警报 🚾            | 增益调             | 整 🄛          | 2 波形曲线          |      | 试运行        | 适合增          | 益 其他     | •       |            |          |
| - 对象组                  | 扁損器(从驱动器                           | <b>器中</b> 读          | 取的值)                       |                       |                         | 6                           |                 |                 |              |                 | 2    | 这里可以更      | <b>包</b> 改进# | 制显示      |         |            | ×        |
| <b>日</b><br>读取         | □<br>保存 注                          | <mark>見</mark><br>主释 | し<br>接收                    | <b>尼</b><br>传送        | [ <b>日</b><br>比较        | EEP                         | 退出              | <b>向</b><br>画 庙 |              | Disp Selec      | t De | ec 🔹       |              | •        |         |            |          |
| EtherC<br>值输入<br>在MINA | CAT通信状态<br>后按Enter的<br>AS-A5B/A5BL | (ES<br>建或神<br>系列     | SM)为In<br>皆点击<ù<br> ,3000P | nit以外<br>G定值委<br>i以外的 | (正在建<br>2更>即可3<br>]对象值, | 立週信)<br>変更。<br>必须写 <i>)</i> | 时,设定<br>EEPROM后 | 值无法变<br>适后控;    | E更且不<br>制电源才 | 能传送至驱≖<br>⊤能变更。 | 力器。  |            |              | •_       | 设定      | E值变9       | Ð        |
| Close                  | TreeView                           |                      | PDS                        | Condi                 | tion Swi                | tch on                      | disable         | 1               |              | ESM Condit      | ion  | INIT       |              |          |         |            |          |
|                        | -1A00h ^<br>-1C00h                 |                      | Main<br>Index              | Sub<br>Index          | Object                  | Name                        |                 | Data<br>Type    | Attri        | Min - Max       |      |            | Setti        | ng Value | Un      | its        | <b>_</b> |
|                        | 3000n<br>- 3000h                   | Γ                    | 6091h                      | 00h                   | Number «                | of entr                     | ies             | U8              | RO           |                 | 2    |            |              | 2        |         |            |          |
|                        | -3100h                             |                      | 6091h                      | 01h                   | Motor re                | evoluti                     | ons             | U32             | RW           |                 | 1-   | 4294967295 |              | 1        | r (1    | 电机)        |          |
|                        | -3200h                             |                      | 6091h                      | 02h                   | Shaft re                | evoluti                     | ons             | U32             | R₩           |                 | 1-   | 4294967295 |              | 1        | r (\$   | 油)         |          |
|                        | -3300h                             |                      | 6092h                      | 00h                   | Highest                 | sub-in                      | dex s           | U8              | RO           |                 | 2    |            |              | 3 2      |         |            |          |
|                        | -3400h                             |                      | 6092h                      | 01h                   | Feed                    |                             |                 | U32             | R₩           |                 | 1-   | 4294967295 |              | 10000    | 指:      | ≷单位        |          |
|                        | - 3500h                            |                      | 6092h                      | 02h                   | Shaft re                | evoluti                     | ons             | U32             | RW           |                 | 1-   | 4294967295 |              | 1        | r (\$   | 油)         |          |
|                        | - 3000n<br>- 3700h                 |                      | 6098h                      | 00h                   | Homing J                | nethod                      |                 | 18              | RW           | -1              | 28-  | 127        | 1.1          | 1        |         |            |          |
|                        | -3800h                             |                      | 6099h                      | 00h                   | Number o                | of entr                     | ies             | U8              | RO           |                 | 2    |            |              | 2        |         |            |          |
|                        | -3900h                             |                      | 6099h                      | 01h                   | Speed di                | uring s                     | earch           | U32             | RW           |                 | 0-   | 4294967295 |              | 218453   | 指:      | €单位.       | /s       |
| <u> </u>               | 4000h                              |                      | 6099h                      | 02h                   | Speed du                | uring s                     | earch           | <b>U</b> 32     | RW           |                 | 0-   | 4294967295 |              | 21845    | 指令      | 令单位.       | /s       |
|                        | -4300h                             | Г                    | 609Ah                      | 00h                   | Homing a                | acceler                     | ation           | U32             | RW           |                 | 0-   | 4294967295 | 1            | 1310720  | 指令      | 全单位.       | /s^      |
|                        | -4D00h                             | Г                    | 60A3h                      | 00h                   | Profile                 | jerk u                      | se              | U8              | R₩           |                 | 1-   | 2          |              | 1        |         |            |          |
| l F                    | 4F00h                              |                      | 60A4h                      | 00h                   | Highest                 | sub-in                      | dex s           | U8              | RO           |                 | 2    |            |              | 2        |         |            | _        |
|                        | ouuun                              | Г                    | 60A4h                      | 01h                   | Profile                 | ierk1                       |                 | U32             | RW           |                 | 0-   | 4294967295 |              | 0        | 指金      | 全单位.       | /s^      |
| Ext                    | Taction                            |                      | 60A4h                      | 02h                   | Profile                 | jerk2                       |                 | U32             | RW           |                 | 0-   | 4294967295 |              | 0        | 指金      | <b>全单位</b> | /s^ +l   |
|                        | ,                                  | •                    |                            |                       |                         | Jeanu                       |                 | 1000            |              | 1 <sub>22</sub> | ~    |            |              | Ť        |         | < (22)     |          |
|                        |                                    |                      |                            | 11072                 |                         |                             | 1917            |                 |              |                 |      |            |              |          |         |            |          |

2.2.2 根据下图图中提示操作。

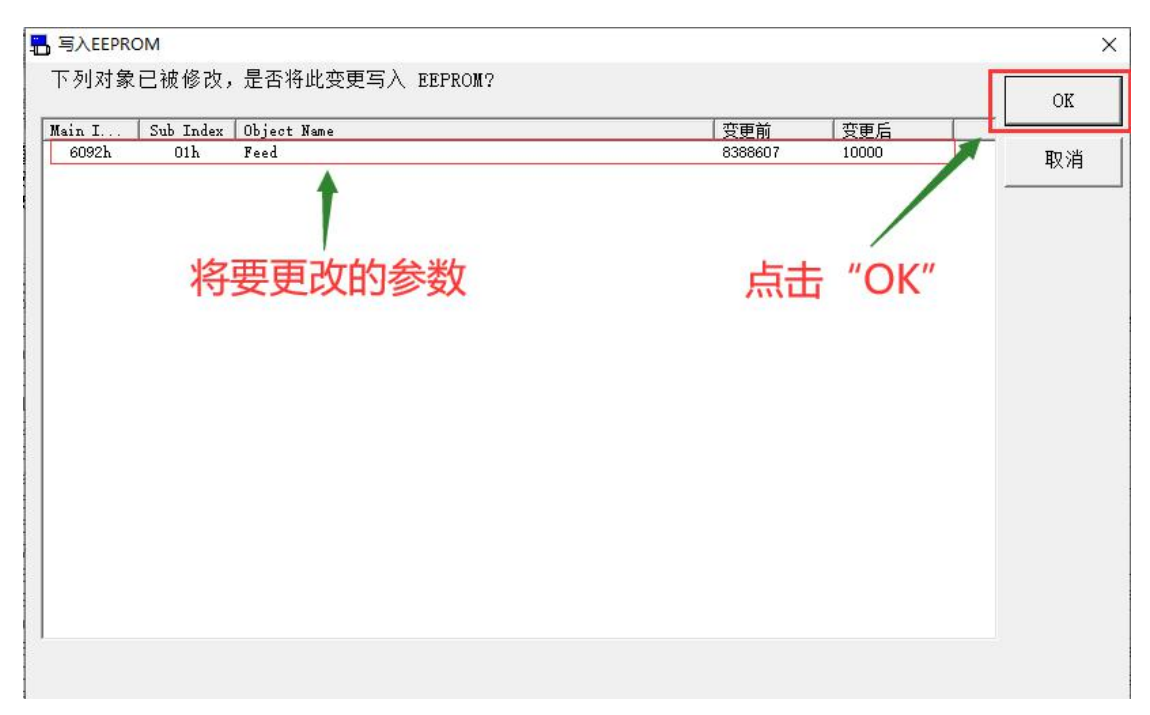

## 3 设置限位开关对应的引脚和极性

**3.1** 先看一下松下驱动器定制线(线型: Panasonic-CABLE-DB-X)的接线原理,如下图。

| 脚位            | SCSI 26针                        |            | 9针2 | 排DB母头 |
|---------------|---------------------------------|------------|-----|-------|
| 6             | DICOM                           | 焊接到        | 1   |       |
| 2             | BK(SO1-)                        | 焊接到        | 2   |       |
| 10            | ORG SI5                         | 焊接到        | 5   |       |
| 11            | P-OT SI6                        | 焊接到        | 3   |       |
| 12            | N-OT SI7                        | 焊接到        | 4   |       |
| 1             | BK (SO1+)                       | 焊接到        | 6   |       |
| 线型号:<br>命名规则: | Panasonic-CABLE-I<br>驱动器品牌/X代表线 | DB-X<br>长度 |     |       |

3.2 找到"显示 D"→"引脚定义 R",选中并打开。

|                                                   | 1000   | × |
|---------------------------------------------------|--------|---|
| 文件 F 显示 D 窗口 ₩ 工具 T 帮助 H                          |        |   |
| ■ 与驱乱 参数 P 器 ■ 整根 ■ 偿益调整 ■ 22 波形曲线 ■ 试法行 ■ ■ 活合偿金 | 」其他▼   |   |
|                                                   | . 7416 | _ |
| 警报 A                                              |        |   |
| 增益调整 T                                            |        |   |
| 波形曲线 ₩                                            |        |   |
| 试运行 D                                             |        |   |
| 适合增益 G                                            |        |   |
| 频率特性 F                                            |        |   |
| 引脚定义设定 R                                          |        |   |
| 问题解答 E                                            |        |   |
| · · · · · · · · · · · · · · · · · · ·             |        |   |
| 原点搜索 S                                            |        |   |
| 安装回导 □                                            |        |   |
| 対家漏積益 0<br>中世紀が S                                 |        |   |
|                                                   |        |   |
| BIOCK MOUIDIMHRE B                                |        |   |
| BICK MOTORENCES S                                 |        |   |
|                                                   |        |   |
|                                                   |        |   |
|                                                   |        |   |
| 关闭所有窗口。                                           |        |   |
|                                                   |        |   |
|                                                   |        |   |
|                                                   |        |   |
|                                                   |        |   |
|                                                   |        |   |
|                                                   |        |   |
|                                                   |        |   |

3.3 根据以下 5 图图中的提示操作。

| ➡ MADLN05BE 通信端口(USB)                                                                                                    |                                                                                                    |                                                                                                    |                                                                                                    | - 🗆 X                                        |
|----------------------------------------------------------------------------------------------------|----------------------------------------------------------------------------------------------------|----------------------------------------------------------------------------------------------------|----------------------------------------------------------------------------------------------------|----------------------------------------------|
| 文件 ℙ 显示 D 窗口 ₩                                                                                                    |                                                                                                    |                                                                                                    |                                                                                                    |                                              |
|                                                                                                    | 参数 📑 📲 监视器 🛶 警拍                                                                                                    | 《 🚟 增益调整                                                                                                    | 波形曲线 💼 试运行                                                                                                    |                                              |
|                                                                                                    | 在此进                                                                                                    | 行极性取反                                                                                                    | Ź                                                                                                    |                                              |
| 解说                                                                                                    | 🖫 輸入功能选择                                                                                                    |                                                                                                    |                                                                                                    | ×                                            |
| 输入                                                                                                    | 位置/全闭环控制                                                                                                    | ☞ 常开                                                                                                    | ○常闭                                                                                                    | _                                            |
| 511和编与 12日<br>05 (SI1) 无效                                                                                                    | 1/2 速度控制                                                                                                    | ☞ 常开                                                                                                    | ○常闭                                                                                                    |                                              |
| 07 (SI2) 无效<br>08 (SI3) 无效                                                                                                    | 转矩控制<br>                                                                                                    | ◎ 常开                                                                                                    | ○常闭                                                                                                    |                                              |
| 09 (SI4) 无效<br>10 (SI5) HOME 常开                                                                                                    | <u>位置/全闭环控制</u><br>无效 ;                                                                                                    | <u>速度控制</u><br><sup>无效</sup>                                                                                                    | 转矩控制<br>无效                                                                                                    | <u> </u>                                     |
| 11 (SI6) POT_常开                                                                                                    | FOT I                                                                                                    | POT                                                                                                    | FOT                                                                                                    |                                              |
| 12 (17) NOT_常开<br>13 (18) 无效                                                                                                    |                                                                                                    | -                                                                                                    | -                                                                                                    |                                              |
|                                                                                                    | A-CLR /                                                                                                    | CLR<br>-                                                                                                    | A-CLR<br>-                                                                                                    |                                              |
| 输出                                                                                                    | <b>在批</b> 进                                                                                                    | 行引助力                                                                                                    | 能的选择                                                                                                    |                                              |
| 引脚编号 位置<br>01/02 (S01) BRK-0FF                                                                                                    | -                                                                                                    |                                                                                                    |                                                                                                    | 确完极性后                                        |
| 03/04(S)3) 无效                                                                                                    |                                                                                                    |                                                                                                    |                                                                                                    |                                              |
| 25/26(S02)                                                                                                    | _                                                                                                    |                                                                                                    |                                                                                                    |                                              |
| 双击引助编号                                                                                                    | 可以对其讲行引用                                                                                                    | 脚功能的更                                                                                                    | 动和极性的取                                                                                                    | R                                            |
|                                                                                                    |                                                                                                    |                                                                                                    | 适用                                                                                                    |                                              |
|                                                                                                    |                                                                                                    |                                                                                                    |                                                                                                    |                                              |
| 二日 正常 二日 二日 二日 二日 二日 二日 二日 二日 二日 二日 二日 二日 二日                                                                                                    |                                                                                                    |                                                                                                    |                                                                                                    |                                              |
|                                                                                                    |                                                                                                    |                                                                                                    |                                                                                                    |                                              |
| MADLN05BE 通信端口(USB)  文件 F 見示 D 容口 W                                                                                                    | 丁月 〒 邦助 ロ                                                                                                    |                                                                                                    |                                                                                                    | - 🗆 X                                        |
| <ul> <li>■ MADLNOSBE 通信講□(USB)</li> <li>文件 E 显示 D 窗口 ¥</li> <li>● 「雪切切器通信」</li> </ul>                                                                                                    | 工具 I 帮助 II                                                                                                    | 2 🗾 增益调整                                                                                                    | 上二 波形曲线 🥅 试运行                                                                                                    | - □ ×                                        |
| <ul> <li>MADLNOSBE 通信读□(USB)</li> <li>文件 E 显示 D 窗口 W</li> <li>一 与驱动器通信</li> <li>■ 与驱动器通信</li> </ul>                                                                                                    | 工具 I 帮助 L<br>参数 监视器警排                                                                                                    | 段 🔙 增益调整                                                                                                    | 波形曲线 📻 试运行                                                                                                    | - ロ ×                                        |
| <ul> <li>MADLNOSBE 通信講□(USB)</li> <li>文件 E 显示 D 窗口 W</li> <li>一 与驱动器通信</li> <li>予 与驱动器通信</li> <li>予 局期定义设定</li> <li>3 周期定义设定</li> <li>3 周期定义设定</li> </ul>                                                                                                    |                                                                                                    | <sup>R</sup>                                                                                                    | <u>これ</u><br>波形曲线<br>正式<br>は<br>は<br>に<br>し<br>て<br>し<br>、<br>11和                                                                                                    | - ロ ×<br><sup>适合増益</sup> 其他・<br>125 開的功能分别定  |
| <ul> <li>MADLNOSBE 通信演□(USB)</li> <li>文件 E 显示 D 窗口 W</li> <li>与驱动器通信</li> <li>う脚定义设定</li> <li>解说</li> <li>、</li> <li>、</li> <li></li> <li></li>     &lt;</ul>                                                                                                    |                                                                                                    | <sup>ℚ</sup> 室 <sup>增益调整  </sup><br>里,将01/0<br>POT和NO                                                                                                    | ☆ w m m m m m m m m m m m m m m m m m m                                                                                                    | - □ ×                                        |
| MADLNOSBE 通信講口(USB)<br>文件 E 显示 D 窗口 W<br>与驱动器通信<br>引脚定义设定<br>保据松下5<br>解说<br><b>公为BRK</b> -<br>引脚编号 位置                                                                                                    | ILLI RID E<br>参数 E Law B E St<br>定制线的接线原理<br>OFF、HOME、                                                                                                    | R                                                                                                    | ※ 波形曲线 端 试运行<br>2、10、11和<br>T。<br>转矩控制                                                                                                    | - ロ ×<br><sup> 适合増益</sup> 其他・<br>123 開か功能分别定 |
| MADLNOSBE 通信講□(USB)<br>文件 E 显示 D 窗口 Ψ<br>与驱动器通信<br>司脚定义设定<br>解说<br>牧力BRK-<br>可加编号 位置<br>05 (STI) 无效<br>D70 王效                                                                                                    | Image: Image: Image | <ul> <li>建立调整</li> <li>単益调整</li> <li>単一、将01/C</li> <li>POT和NO</li> <li>速度控制</li> </ul>                                                                                                    | ※ 波形曲线<br>波形曲线<br>波达行<br>ひ2、10、11和<br>T。                                                                                                    | - □ ×<br>适合增益 其他・<br>123 開的功能分别定             |
| <ul> <li>■ MADLNOSBE 通信講□(USB)</li> <li>文件 E 显示 D 窗口 W</li> <li>■ 与驱动器通信</li> <li>■ 引脚定义设定</li> <li>● 引脚定义设定</li> <li>● 引脚编号</li> <li>● 引脚编号</li> <li>● 引脚编号</li> <li>● 引脚编号</li> <li>● 引脚编号</li> <li>● ゴーム</li> </ul>                                                                                                    | 工具I       帮助 I         参数       当該         当該       当該         定制线的接线原理         OFF、HOME、         /全闭环控制         无效         无效         无效                                                                                                    | R<br>型, 将01/(<br>POT和NO<br>速度控制                                                                                                    | <ul> <li>※形曲线          <ul> <li></li></ul></li></ul>                                                                                                    | - □ ×                                        |
| <ul> <li>MADLNOSBE 通信講□(USB)</li> <li>文件 E 显示 D 窗口 Ψ</li> <li>与驱动器通信</li> <li>引脚定义设定</li> <li>根据松下5</li> <li>解说</li> <li>文为BRK-</li> <li>引脚编号 位置</li> <li>05 (SII) 无效</li> <li>06 (SI3) 无效</li> <li>09 (SI4) 无效</li> <li>10 (SI5) µ005 常开</li> </ul>                                                                                                    | 工具 I 帮助 H         参数 当 监视器 当 警折         定制线的接线原环         OFF、HOME、         (/全闭环控制)         无效<br>无效<br>无效<br>无效         无效<br>无效<br>无效         石效<br>无效         近面 定業开                                                                                                    | <ul> <li>建立调整</li> <li>単益调整</li> <li>単 / 将01/C</li> <li>POT和NO</li> <li>速度控制</li> </ul>                                                                                                    | <ul> <li>         波形曲线         誠运行     </li> <li>         2、10、11和口     </li> <li>         T。     </li> <li>         转矩控制     </li> <li>         无效         无效         无效         无效         无效         无效         无效         无效         无效         无效         无效         т.         NONE_常开         Output:         Diameter of the particular state of the particular state of the partin state of the partin state of the particular</li></ul> | - □ ×<br>适合增益 其他・<br>123 開的功能分别定             |
| MADLNOSBE 通信講口(USB)     文件 E 显示 D 窗口 W     写                                                                                                    | 工具工常助Ⅱ         参数       当         塗数       当         当       监视器         空制线的接线原理         OFF、HOME、         (/全闭环控制)         天效         天效         天效         天效         天效         天效         天效         天效         天效         天效         天效         天效         天效         天效         天效         天效         天效         大效         大效         大效         大效         大效         大效         大效         大效         大效         大效         大效         大效         大效         大效         大效         大效         大力         大力         大力         大力         大力         大力         大力         大力         大力         大力         大力         大力         大力 </td <td>R</td> <td>波形曲线     试运行       02、10、11     木口       T。     转矩控制       天效     天效       无效     天效       无效     天效       形如死_常开     POT 常开       POT 常开     WIT 常平</td> <td>- □ ×<br/>适合增益 其他・<br/>125 開的功能分别定</td>                                                                                                    | R                                                                                                    | 波形曲线     试运行       02、10、11     木口       T。     转矩控制       天效     天效       无效     天效       无效     天效       形如死_常开     POT 常开       POT 常开     WIT 常平                                                                                                    | - □ ×<br>适合增益 其他・<br>125 開的功能分别定             |
| <ul> <li>MADLNOSBE 通信講□(USB)</li> <li>文件 E 显示 D 窗口 Ψ</li> <li>雪珈动器通信</li> <li>雪脚走火设定</li> <li>根据松下5</li> <li>解说</li> <li>文为BRK-</li> <li>雪脚编号</li> <li>位置</li> <li>05 (SII)</li> <li>无效</li> <li>07 (SI2)</li> <li>无效</li> <li>08 (SI3)</li> <li>无效</li> <li>09 (SI4)</li> <li>无效</li> <li>10 (SI5)</li> <li>1000元常开</li> <li>11 (SI6)</li> <li>70元常开</li> <li>13 (SI8)</li> <li>无效</li> </ul>                                                                                                    | 工具I 帮助 H         参数       监视器         当 监视器       警打         定制线的接线原理         OFF、HOME、         (/全词环控制         无效         无效         无效         无效         无效         无效         无效         无效         无效         无效         无效         无效         无效         无效         无效         天效         NOTE<                                                                                                    | 8<br>重<br>第<br>第<br>第<br>第<br>4<br>二<br>调整<br>1<br>1<br>7<br>7<br>7<br>7<br>7<br>7<br>7<br>7<br>7<br>7<br>7<br>7<br>7                                                                                                    | <ul> <li>         波形曲线</li></ul>                                                                                                    | - □ ×                                        |
| <ul> <li>MADLNOSBE 通信講□(USB)</li> <li>文件 E 显示 D 窗口 Ψ</li> <li>与驱动器通信</li> <li>引脚定义设定</li> <li>和規据松下気</li> <li>解说</li> <li>ジBRK-</li> <li>の5 (SI1)</li> <li>无效</li> <li>09 (SI2)</li> <li>无效</li> <li>09 (SI3)</li> <li>无效</li> <li>09 (SI4)</li> <li>无效</li> <li>10 (SI5)</li> <li>HOME_常开</li> <li>11 (SI6)</li> <li>POT_常开</li> <li>13 (SI8)</li> <li>无效</li> </ul>                                                                                                    | 工具工常助正       第加         参数       当         当       监视器         空制线的接线原理         OFF、HOME、         (/全闭环控制         光效         无效         无效         无效         无效         无效         形のの常开         POT 常开         NOT 常开         天文         天文                                                                                                    | R <b>正</b> 増益调整<br>里, 将01/(0<br>POT和NO<br>速度控制                                                                                                    | 波形曲线     试运行       02、10、11年ロ       T。       转矩控制       无效       无效       无效       无效       无效       无效       无效       无效       无效       无效       无效       无效       无效       无效       无效       不效                                                                                                    | - □ ×                                        |
| <ul> <li>MADLNOSBE 通信講□(USB)</li> <li>文件 E 显示 D 窗口 Ψ</li> <li>与驱动器通信</li> <li>引脚定义设定</li> <li>引脚定义设定</li> <li>引脚编号 位置</li> <li>05 (SII) 无效</li> <li>07 (SI2) 无效</li> <li>08 (SI3) 无效</li> <li>09 (SI4) 无效</li> <li>10 (SI5) MOME_常开</li> <li>11 (SI6) FOT_常开</li> <li>12 (SI7) NOT_常开</li> <li>13 (SI8) 无效</li> </ul>                                                                                                    | 工具 I 帮助 H<br>参数 监视器 警打<br>定制线的接线原理<br>OFF、HOME、<br>(全闭环控制<br>大效<br>无效<br>无效<br>无效<br>无效<br>无效<br>无效<br>无效<br>无效<br>无效<br>无效<br>无效<br>无效<br>无效                                                                                                    | R<br>重<br>二<br>単<br>並<br>调整<br>単<br>二<br>调整<br>単<br>二<br>明<br>数<br>の<br>1<br>(C<br>POT<br>木<br>口<br>N<br>O<br>POT<br>木<br>口<br>N<br>O<br>POT<br>木<br>口<br>N<br>O<br>N<br>O<br>N<br>O<br>N<br>O<br>N<br>O<br>POT<br>木<br>O<br>N<br>O<br>N<br>O<br>POT<br>木<br>D<br>N<br>O<br>N<br>O<br>N<br>O<br>N<br>O<br>POT<br>木<br>D<br>N<br>O<br>N<br>O<br>N<br>N<br>O<br>N<br>O<br>N<br>O<br>N<br>O<br>N<br>O<br>N<br>O<br>N<br>O<br>N<br>O<br>N<br>O<br>N<br>O<br>N<br>O<br>N<br>O<br>N<br>N<br>O<br>N<br>O<br>N<br>N<br>N<br>O<br>N<br>N<br>N<br>O<br>N<br>O<br>N<br>N<br>N<br>N<br>N<br>N<br>N<br>N<br>N<br>N<br>N<br>N<br>N | <ul> <li>波形曲线<br/>・</li></ul>                                                                                                    | ×<br>适合增益 其他・<br>123 (開的功能分别定                |
| <ul> <li>MADLNOSBE 通信講□(USB)</li> <li>文件 E 显示 D 窗口 Ψ</li> <li>与驱动器通信</li> <li>引脚定义设定</li> <li>和据松下5</li> <li>解说</li> <li>文为BRK-</li> <li>引脚编号 位置</li> <li>05 (SI1) 无效</li> <li>07 (SI2) 无效</li> <li>09 (SI3) 无效</li> <li>09 (SI3) 无效</li> <li>09 (SI4) 无效</li> <li>10 (SI5) HOME_常开</li> <li>11 (SI6) POT_常开</li> <li>13 (SI6) 无效</li> <li>新出</li> <li>〇川均2 (SU1) BRK-OFF</li> </ul>                                                                                                    | 工具工常助正       ※封         参数       当       当       ※打         金数       当       当       ※打         定制线的接线原理        ※方         OFF、HOME、        ※方         〇子田子谷田子名        ※方         〇子白环控制        ※方         〇子白环控制        ※方         〇子白环控制        ※方         〇日        ※方         〇日       ※方       ※方 <td><ul> <li>建度控制</li> </ul></td> <td><ul> <li>波形曲线<br/>・</li></ul></td> <td>- □ ×<br/>适合增益 其他・<br/>125 開的功能分别定</td>                                                                                                    | <ul> <li>建度控制</li> </ul>                                                                                                    | <ul> <li>波形曲线<br/>・</li></ul>                                                                                                    | - □ ×<br>适合增益 其他・<br>125 開的功能分别定             |
| <ul> <li>MADLNOSBE 通信講□(USB)</li> <li>文件 E 显示 D 窗口 Ψ</li> <li>与驱动器通信</li> <li>引脚定义设定</li> <li>引脚定义设定</li> <li>引脚编号 位置</li> <li>05 (SIL) 无效</li> <li>07 (SI2) 无效</li> <li>08 (SI3) 无效</li> <li>09 (SI4) 无效</li> <li>09 (SI4) 无效</li> <li>10 (SI5) MOME_常开</li> <li>11 (SI6) FOT_常开</li> <li>12 (SI7) MOT_常开</li> <li>13 (SI8) 无效</li> <li>新出</li> <li>「副知编号 位置</li> <li>01/02 (SOL) BRK-OFF</li> <li>03/04 (SO2) 无效</li> <li>52/04 (SO2) 无效</li> </ul>                                                                                                    | 工具工常助H         参数       当本の器         参数       当本の器         空制线的接线原理         OFF、HOME、         (全闭环控制         光效         无效         无效         无效         无效         形面の第一         ド井         NOT F开         NOT F开         形         天次         光効         天次         米田田田田田田田田田田田田田田田田田田田田田田田田田田田田田田田田田田田田                                                                                                    | <ul> <li>電気 増益调整</li> <li>単益调整</li> <li>単立调整</li> <li>単立调整</li> <li>単立調整</li> </ul>                                                                                                    | 波形曲线       試运行         02、10、11年ロ         丁。         「         天效         天效         天效         天效         天效         天效         天效         天效         天效         天效         東京         東京 <t< td=""><td> ×<br/>适合增益 其他・<br/>123 (開)的功能分别定</td></t<>                                                                                                    | ×<br>适合增益 其他・<br>123 (開)的功能分别定               |
| <ul> <li>MADLNOSBE 通信講□(USB)</li> <li>文件 E 显示 D 窗口 Ψ</li> <li>雪脚走义设定</li> <li>和据松下5</li> <li>解说</li> <li>予期第二义设定</li> <li>新入</li> <li>ブリ第二、日本</li> <li>ブリ第二、日本</li> <li>ブレンカBRK-</li> <li>ブリ第二、日本</li> <li>ブレンカBRK-</li> <li>ブリ第二、日本</li> <li>ブレンスカ</li> <li>アクローン</li> <li>アクローン</li> <li>ア</li></ul> | 工具工常助H         参数       当本祝器         参数       当本祝器         定制线的接线原理         OFF、HOME、         7全闭环控制         天效         无效         无效         天效         天效         天效         大效         NOT 常开         天次         大次         NOT 常开         天次         大次         BBK-OFF         天效         天效         大效                                                                                                    | <ul> <li>2 増益调整</li> <li>2 単益调整</li> <li>2 単 油 调整</li> <li>2 単 立 调整</li> <li>2 単 立 调整</li> <li>2 単 立 调整</li> <li>2 単 立 调整</li> <li>2 単 立 调整</li> <li>2 単 立 调整</li> <li>2 単 立 调整</li> <li>2 単 立 调整</li> </ul>                                                                                                    | <ul> <li>         波形曲线         <ul> <li></li></ul></li></ul>                                                                                                    | ×<br>适合增益 其他 ·<br>125 開 的功能分别定               |
| <ul> <li>MADLNOSBE 通信講□(USB)</li> <li>文件 E 显示 D 窗口 Ψ</li> <li>与驱动器通信</li> <li>引脚定义设定</li> <li>引脚端又没定</li> <li>引脚编号 位置</li> <li>05 (SI1) 无效</li> <li>07 (SI2) 无效</li> <li>08 (SI3) 无效</li> <li>09 (SI4) 无效</li> <li>10 (SI5) MOME_常开</li> <li>11 (SI6) FOT_常开</li> <li>13 (SI8) 无效</li> <li>新出</li> <li>「別脚编号 位置</li> <li>01/02 (S01) BRK-OFF</li> <li>03/04 (S03) 无效</li> <li>25/26 (S02) 无效</li> </ul>                                                                                                    | 工具工常助H         参数       当本の器         参数       当本の器         空制线的接线原理         OFF、HOME、         (全闭环控制         无效         石效         无效         石效         石效         石效         石效         石效         石效         石效         石酸         市田         形町 第开         形町 第开         天次         人全闭环控制         BBK-OFF         天效         天效         天效         大全闭环控制         BBK-OFF         天效         天次                                                                                                    | <ul> <li>留 連載 増益调整</li> <li>里,将01/0</li> <li>POT和DO</li> <li>速度控制</li> </ul>                                                                                                    | 波形曲线     誠运行       02、10、11年ロ       丁。       ************************************                                                                                                    | ×<br>适合增益 其他・<br>123 (開)的功能分别定               |
| <ul> <li>MADLNOSBE 通信講□(USB)</li> <li>文件 E 显示 D 窗口 Ψ</li> <li>雪脚走火设定</li> <li>引脚走火设定</li> <li>和据格不序</li> <li>新次</li> <li>次为BRK-</li> <li>引脚编号 位置</li> <li>05 (SI1) 无效</li> <li>06 (SI3) 无效</li> <li>06 (SI3) 无效</li> <li>07 (SI2) 无效</li> <li>08 (SI3) 无效</li> <li>10 (SI5) HOME_常开</li> <li>11 (SI6) FOT_常开</li> <li>12 (SI7) NOT_常开</li> <li>13 (SI8) 无效</li> <li>新出</li> <li>덕間/編号 位置</li> <li>01/02 (S01) BRK-0FF</li> <li>03/04 (S03) 无效</li> <li>25/26 (S02) 无效</li> </ul>                                                                                                    | 工具工常助H         参数       当本祝器         参数       当本祝器         定制线的接线原理         OFF、HOME、         (/全闭环控制)         天效         天效         天效         天效         天效         天效         天效         大效         NOTE常开         下の丁常开         下の丁常开         天交         天交         天交         天交         天效         天效                                                                                                    | <ul> <li>福益调整</li> <li>単益调整</li> <li>単 油调整</li> <li>単 加調整</li> <li>単 加調整</li> <li>単 加調整</li> <li>単 加調</li> <li>単 加調</li> <li>単 加減</li> <li>単 加減</li> <li>単 加減</li> <li>単 加減</li> <li>単 加減</li> <li>単 加減</li> <li>単 加減</li> <li>単 加減</li> <li>単 加減</li> <li>単 加減</li> <li>単 加減</li> <li>単 加減</li> <li>単 加減</li> <li>単 加減</li> <li>単 加減</li> <li>単 加減</li> <li>単 加減</li> <li>■ 1</li> <li>■ 1</li></ul>                                                                                                    | <ul> <li>         波形曲线         <ul> <li></li></ul></li></ul>                                                                                                    | - ロ ×<br>運動 适合増益 其他・<br>125 開かりの方能分別定<br>美河  |
| <ul> <li>MADLNOSBE 通信講□(USB)</li> <li>文件 E 显示 D 窗口 Ψ</li> <li>与驱动器通信</li> <li>引脚定义设定</li> <li>根据松下5</li> <li>解说</li> <li>ジBRK-</li> <li>びご 天政</li> <li>び (SI1)</li> <li>天政</li> <li>09 (SI1)</li> <li>天政</li> <li>09 (SI1)</li> <li>天政</li> <li>09 (SI3)</li> <li>天政</li> <li>09 (SI4)</li> <li>天政</li> <li>10 (SI5)</li> <li>HOME_常开</li> <li>11 (SI6)</li> <li>POT_常开</li> <li>13 (SI8)</li> <li>天政</li> <li>10/02 (S01)</li> <li>第88-OFF</li> <li>03/04 (S03)</li> <li>天政</li> <li>25/26 (S02)</li> <li>天政</li> </ul>                                                                                                    | 工具工常助H         参数       监视器         当 监视器       警打         定制线的接线原理         OFF、HOME、         (全闭环控制         无效         无效         无效         无效         无效         无效         天效         天效         天效         天效         天效         天效         天效         天次         大次         米         BBK-OFF         天效         天效         大效                                                                                                    | 電気       増益调整         里,将01/0         POT利100         速度控制                                                                                                    | 波形曲线    ば运行      2、10、111年ロ      7.   3   5   7.   3   7.   3   7.   3   7.   3   7.   3   7.   3   7.   3   7.   3   7.   3   7.   3   7.   3   7.   3   7.   3   7.   3   7.   3   7.   3   7.   3   7.   3   7.   3   7.   3   7.   3   7.   3   7.   3   7.   3   7.   3   7.   3   7.   3   7.   3   7.   3   7.   3   7.   3   7.   3   7.   3   7.   3   7.   3   7.   3   7.   3   7.   3   7.   3   7.   3   7.   3   7.   3   7.   3   7.   3   7.   7.                                                                                                    | - □ ×<br>适合增益 其他・<br>125 前<br>的功能分别定         |

| B MADLN05BE | 通信端口(USB)         |             |                     | <u></u> 6 | × |
|-------------|-------------------|-------------|---------------------|-----------|---|
| 文件 E 显示     | 、D 窗口 ¥ 工具 T 帮助 H |             |                     |           |   |
| 🦰 与驱动器道     | 重信 🛛 🎫 参数 💶 监视器   | 警报 📰 增益调整 📰 | 👺 波形曲线 🧱 试运行 🎫 适合增益 | 其他ㆍ       |   |
| 🔒 引脚定义设定    |                   |             | <b>—</b>            |           |   |
| 2           |                   |             |                     |           |   |
| 解说          |                   |             |                     |           |   |
| 输入          |                   |             |                     |           |   |
| 引脚编号        | 位置/全闭环控制          | 速度控制        | 转拒控制                |           |   |
| 05 (SI1)    | 无效                | 无效          | 无效                  |           |   |
| 07 (SI2)    | 无效                | 无效          | 无效                  |           |   |
| 08 (SI3)    | 无效                | 无效          | 无效                  |           |   |
| 09 (SI4)    | 无效                | 无效          | 无效                  |           |   |
| 10 (SI5)    | HOME_常开           | HOME_常开     | HOME_常开             |           |   |
| 11 (SI6)    | POT_常开            | POT_常开      | POT_常开              |           |   |
| 12 (SI7)    | NOT_常开            | NOT_常开      | NOT_常开              |           |   |
| 13 (SI8)    | 无效                | 无效          | 无效                  |           |   |
|             |                   |             |                     |           |   |
| ±0.10       |                   |             |                     |           |   |
| 御出          |                   |             |                     |           |   |
| 引脚编号        | 位置/全闭环控制          | 速度控制        | 转矩控制                |           |   |
| 01/02 (S01) | BRK-OFF           | BRK-OFF     | BRK-OFF             |           |   |
| 03/04 (S03) | 无效                | 一无效         | 无效                  |           |   |
| 25/26 (SO2) | 无效                | 无效          | 无效                  |           |   |
| -14         | 墨拉阳位亚兰动           | 立的己期和和极大厅   | 占土"注田"              |           |   |
| E E         |                   |             |                     |           |   |
| 1           |                   |             |                     |           |   |
|             |                   |             | 🏊 适用 🛛 关闭 🚺         |           |   |
|             |                   |             |                     |           |   |
|             |                   |             |                     |           |   |
| 二二 正常       |                   |             |                     |           |   |

|                      | 确定                         | 取消             |   |
|----------------------|----------------------------|----------------|---|
| 角定参数                 | 点击                         | "是"            | × |
| 关闭所有<br>请充分治<br>是否继续 | 訂打开的窗口,驱<br>注意安全相关后再<br>卖? | 动器确定参数。<br>执行。 |   |

END